## Fazer uma cópia de segurança sem usado o software fornecido

Usar o método seguinte para copiar os ficheiros para um computador.

Para seleccionar/mover o cursor para cima/esquerda ou para baixo/direita, pressione o botão UP/< ou DOWN/>.

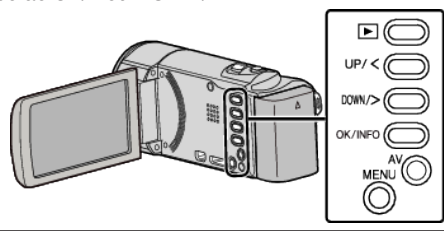

Abra o ecrã LCD.

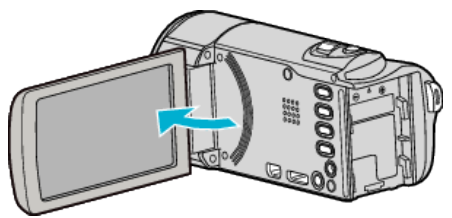

2 Ligue o cabo USB e o adaptador de CA.

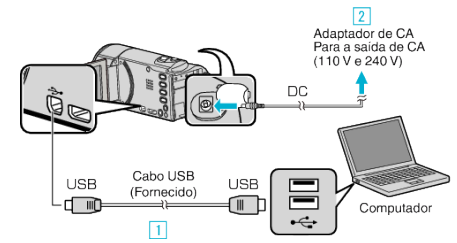

- 1 Ligue com o cabo USB fornecido.
- 2 Ligue o adaptador de CA a este aparelho.
- Este aparelho liga-se automaticamente quando o adaptador de CA está ligado.
- Certifique-se de que utiliza o adaptador de CA da JVC fornecido.
  Aparece o menu "SELECCIONAR DISPOSITIVO".
- 3 Seleccione "LIGAR A PC" e pressione OK.

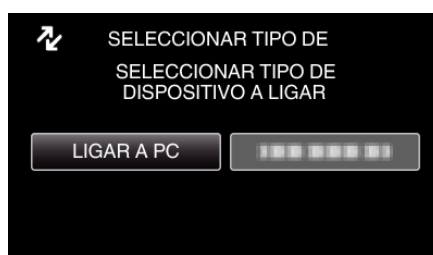

- Pressione UP/< ou DOWN/> para mover o cursor.
- 4 Seleccione "REPRODUZIR NUM PC" e pressione OK.

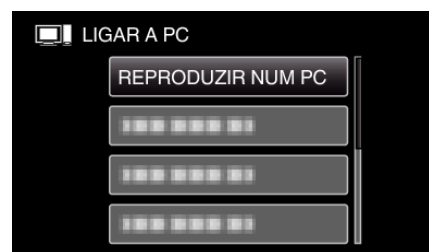

- Pressione UP/< ou DOWN/> para mover o cursor.
- Para cancelar e voltar ao ecrã anterior, pressione MENU.
- Feche o programa Everio MediaBrowser 3, caso este se inicie.
- As operações seguintes devem ser realizadas no computador.
- 5 Seleccionar "Computador" (Windows Vista) / "O meu computador" (Windows XP) / "Computador" (Windows 7) no menu "Início", depois clicar no ícone "JVCCAM\_MEM" ou "JVCCAM\_SD".

- Abra a pasta que contém os ficheiros desejados.
- 6 Copiar os ficheiros para qualquer pasta do computador (Ambiente de Trabalho, etc).

## AVISO : -

• Se, no computador, se eliminar/mover/alterar o nome das pastas ou dos ficheiros, deixa de ser possível reproduzi-los neste aparelho.

## NOTA :

- Para editar/visualizar os ficheiros, utilize um software compatível com ficheiros AVCHD (vídeo).
- As operações acima mencionadas no computador podem variar em função do sistema utilizado.

## Desligar este aparelho do computador

Clique em "Remover Hardware com segurança e Ejectar Suporte de Dados".

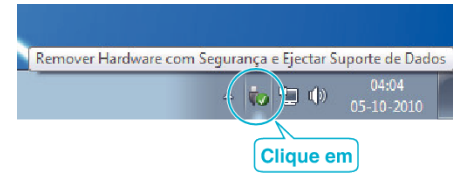

- 2 Clique em "Remover Dispositivo de armazenamento de massa USB com segurança".
- **3** (Para Windows Vista) Clique em "OK".
- 4 Desligue o cabo USB e feche o monitor LCD.